ساسالة المهسهمة العربية للكتب الإلكترونية

http://www.c4arab.com

ielo as Idemeso

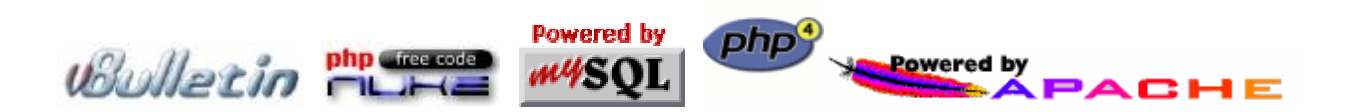

بقلم/ صلاح الثبيتي: محضو بالموسومة العربية للكمبيوتر و الإنترنت الطبعة الأولى 2002

يسمح بتوزيع الكتاب مجاناً على صورته الالكترونية فقط إ|| جميع الحقوق محفوظة ©لـصلاح الثبيتي للمراسلة: <u>thubiti@hotmail.com</u>

# التواصل مح القراء

إلى القارئ العزيز ... ، حرصت الموسوعة العربية للكمبيوتر و الإنترنت على تقديم سلسلة من الكتب الإلكترونية التي نتمنى أن تلقى سمعة جيدة بين القراء العرب ... إن الموسوعة العربية للكمبيوتر و الإنترنت تتمنى من القراء الأعزاء أي ملاحظات على الكتب المطروحة لكم ... و لهذا نرجو منكم إرسال أي ملاحظه على ebooks@c4arab.com. \*\* نرجو ذكر اسم الكتاب، الكاتب و طبعة الكتاب .

- المتواصل العضاء شكرو تقدير للأخت تهاني السبيت على دعمها المتواصل العضاء موقع و منتدى الموسوعة العربية للكمبيوتر و الإنترنت...
- الكروتقـديرلـلأخ مرشـد محمـد علـى مسـاعدته في جميـع الظروف..
- الأسكر و تقدير لكم من ساهم في بناء موسوعتنا الغالية من مشرفين و أعضاء و زوار.

القسم الأول : تركيب السيرفر المحلي ه موقع البرنامج Mttp://www.phpgeek.com إصدار البرنامج : 2.2.1 البرنامج يعد من البرامج المحانية، و الجديد في هذه النسخة : البرنامج يعد من البرامج المحانية، و الجديد في هذه النسخة : 1. ترقية الحزمة (1.1.1) PHPMyAdmin قريبة الحزمة (1.3.2), MySQL(3.23.48) and PHP(4.1.1) 2. ترقية الحزمة (1.1.2) PHPMyAdmin قريبة المرتامج المنظيم البرنامج المحافة برنامج لنسخ قاعدة البيانات. 4. إضافة برنامج لنسخ قاعدة البيانات. الآن و بعد تتريل البرنامج من الإنترنت، ستجد أيقونة البرنامج بحذا الشكل

| PHPTriad 2.1.1                                                                                                    | Setup: License Agreement                                                                                                    |                                                                                              | ×     |  |
|----------------------------------------------------------------------------------------------------|----------------------------------------------------------------------------------------------------|----------------------------------------------------------------------------------------------|-------|--|
|                                                                                                    | GNORE THIS TEXT                                                                                                    |                                                                                              |       |  |
| If you ignore this to<br>in the PHPGeek f                                                                                   | ext, you WILL be told to refer back t<br>orums. How nicely will depend on th                                                                                                    | to it if you ask a question<br>e respondant.                                                 | -     |  |
| THIS IS ALPHA S<br>This is a prereleas<br>let advanced user<br>this software. If yo<br>you should not co<br>THIS IS ALPHA S | OFTWARE<br>e (read broken) release of PHPT riad<br>s help me out by testing and uncoviu<br>u aren't comfortable with the risk that<br>ntinue with this installation.<br>OFTWARE | d. It is out there primarily to<br>ering the inevitable bugs in<br>at Alpha software brings, | )<br> |  |
| This installer sets                                                                                                    | up a PHP server environment on yo                                                                                                    | ur Windows machine. It is<br>s provided under a varietu                                      |       |  |

الآن هذه اتفاقية الاستخدام، إذا أردت المتابعة فأضـغط علـى I Agree أو Cancel إذا أردت إلغـاء تنصيب البرنامج. الآن سوف نتابع تنصيب البرنامج بشكل مفصل.

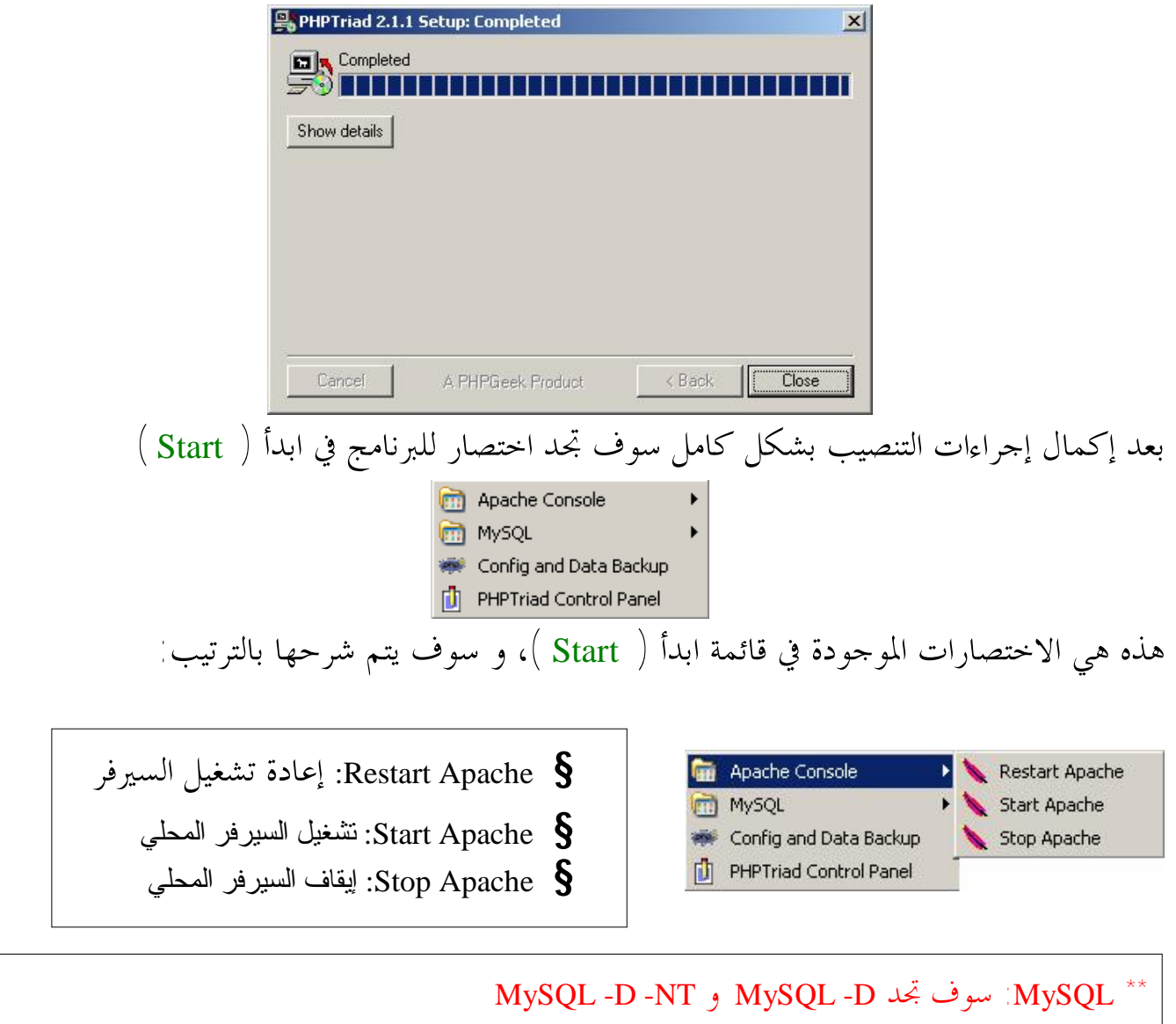

MySQL –D لمستخدمين ويندوز 95 و Me و XP و XP و XP م MySQL –D –NT و NT

الآن سوف نقوم بتشغيل السيرفر المحلي، اضغط على Start Apache و سوف تظهر لك هذه الشاشة و تدل على أن السيرفر المحلي تم تشغيله بشكل صحيح.

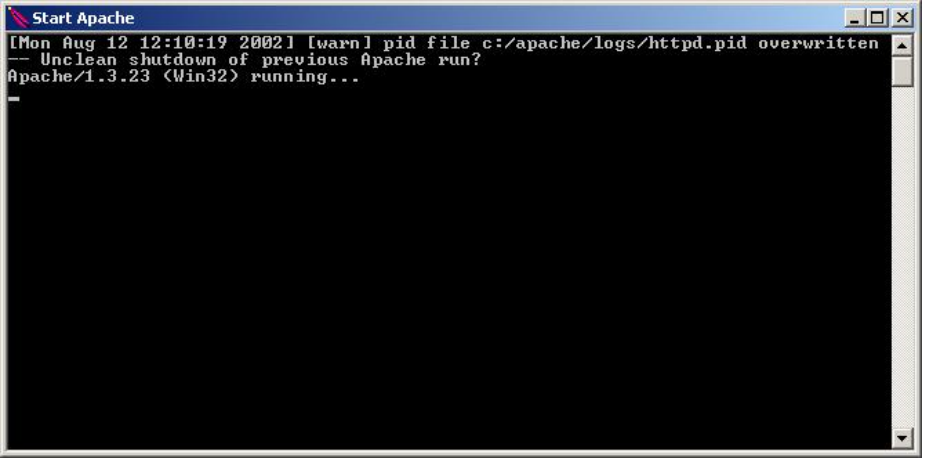

## بعد ذلك، قم بتشغيل MySQL و سوف تلاحظ أن شاشة سطر الأوامر (DOS) يختفي بعد ظهوره بعدة ثواني فقط ( لا تقلق هذه هي الطريقة الصحيحة ).

الآن توجه نحو المتصفح (مثال: Microsoft Internet Explorer) و قم بكتابة عنوان السيرفر المحلي و هو الموضح الآن /http://localhost أو <u>http://localhost</u>، ستجد هذه الصفحة تظهر أمامك. إذا كنت تريد تشغيل السيرفر المحلي و أنت تتصفح مواقع الإنترنت، قم بكتابة <u>http://localhost بـدل</u> من /http://localhost.

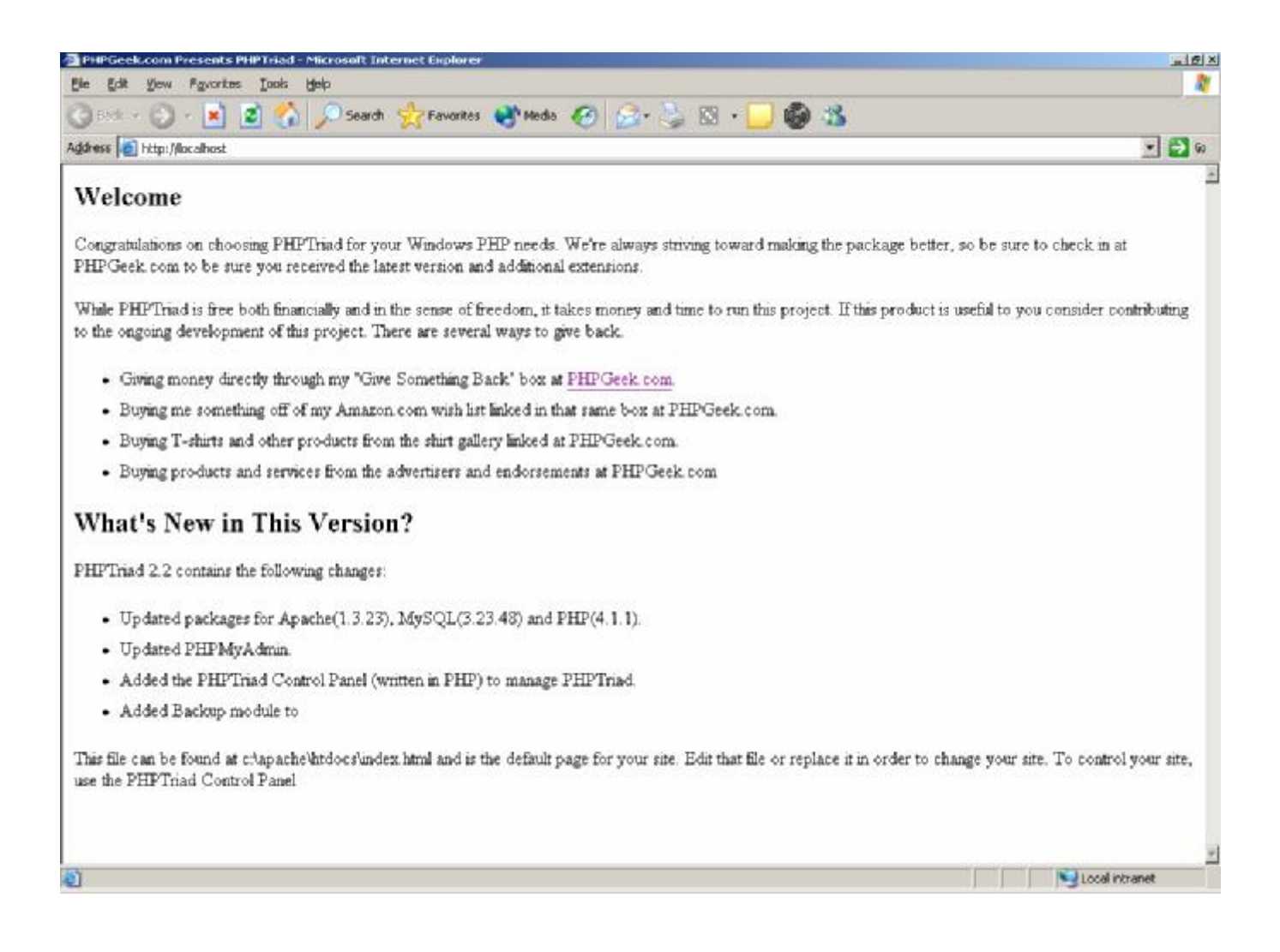

الآن نبارك لك بإكمال أول خطوة، و هي تشغيل السيرفر المحلي.

لمشاهدة قاعدة البيانات للسيرفر المحلي، توجه إلى /http://localhost/phpmyadmin و سوف تجد هـــذه الصفحة أمامك. ( لتشغيل قاعدة البيانات يجب عليك تشغيل MySQL او لاً ).

| running on localhost -   | phpMyAdmin 2.2.3 - Microsoft Internet Explorer                  |                                                                                       | L C X              |
|--------------------------|-----------------------------------------------------------------|---------------------------------------------------------------------------------------|--------------------|
| Ele Edit Yew Favori      | tes Look Help                                                   |                                                                                       | 2                  |
| 🔇 8adk + 🕥 - 💌           | 👔 🐔 💭 Search 📌 Favorites 🜒 Media 🍘 (                            | 😂 🖄 🖾 · 🥅 🚳 🎎                                                                         |                    |
| Address Ditter Nex shoet | t/obcersedmin/                                                  |                                                                                       | - <b>- - -</b>     |
|                          |                                                                 |                                                                                       |                    |
| Home                     | Welcome to phpMyAdmin 2.2.3                                     |                                                                                       |                    |
| ⊞ mysql (6)              |                                                                 | R losse                                                                               |                    |
| in rear (-)              | MySQL 3.23.47 Intrunning on localitiest as ruoligioca           | SHI) UIST                                                                             |                    |
|                          |                                                                 |                                                                                       |                    |
|                          | MySQL                                                           | phpMyAdmin                                                                            |                    |
|                          | r Create new database [Documentation]<br>Create                 | r-Language: English (en) 💽 Go                                                         |                    |
|                          |                                                                 | r phpMvAdmin documentation                                                            |                    |
|                          | r- Show MySQL runtime information [Documentation]               | r- Show PHP information                                                               |                    |
|                          | <ul> <li>Show MySQL system variables [Documentation]</li> </ul> | <ul> <li>Official phpMyAdmin Homepage</li> </ul>                                      |                    |
|                          | <ul> <li>Show processes [Documentation]</li> </ul>              | <ul> <li>Sourcelorge phpMyAdmin Download Page</li> <li>Changel and Changel</li> </ul> |                    |
|                          | F Reidad MySUL [Documentation]                                  | [changeLog] [CVS] [Lisss]                                                             |                    |
|                          | r Databases statistics                                          |                                                                                       |                    |
|                          |                                                                 |                                                                                       |                    |
|                          |                                                                 |                                                                                       |                    |
|                          |                                                                 |                                                                                       |                    |
|                          |                                                                 |                                                                                       |                    |
|                          |                                                                 |                                                                                       |                    |
|                          |                                                                 |                                                                                       |                    |
|                          |                                                                 |                                                                                       |                    |
|                          |                                                                 |                                                                                       |                    |
|                          |                                                                 |                                                                                       |                    |
|                          |                                                                 |                                                                                       |                    |
|                          |                                                                 |                                                                                       |                    |
|                          |                                                                 |                                                                                       |                    |
| 81                       |                                                                 |                                                                                       | Cool intranet      |
|                          |                                                                 |                                                                                       | 1 1 Stoort Streets |

- § سوف تلاحظ اختلاف اللغة من جهاز إلى آخر بحسب اللغة الموجودة بالجهاز تستطيع تغيير لغة عرض قاعدة البيانات من برنامج PHPMyAdmin الموجود بالمتصفح أعلاه (العربية من ضمنها).
  - الموضح بالصورة السفلي. **MySQL** Create new database [Documentation] Create الكتب هنا السوف المحلي و سوف ننتقل إلى الفصل الثاني و هو عن كيفية تركيب و تشغيل منتديات vBulletin

القسم الثاني: تركيب منتديات www.vbulletin.com هوقع البرنامج: http://www.vbulletin.com هوقع البرنامج: 2.2.6 هوقع إصدار البرنامج: تستطيع الحصول على النسخة من الموقع الرسمي هوف المرابع تحميل البرنامج: تستطيع الحصول على النسخة من الموقع الرسمي هوف المرابع تحميل البرنامج: تستطيع الحصول على النسخة من الموقع الرسمي هوف المرابع تعريب المنتدى 2.2.6 موف المرابع المحص بتعريب منتداه لكي يواكب متطلباته الفردية. موف الموف بقد القسم بتركيب و تشغيل منتديات wbulletin الفردية. موف المرابع المناب المنتدى إلى الجهاز سوف تحدها في مجلد \* موف الماب التالي، و هو المسار الافتراضي للسيرفر المحلي) \Second winzip \* لفك ملفات ALP المخوطة يجب يكون بجهازك إحدى البرامج المخصصة لذلك مثل winzip موقعه موقعه مواليا.

الآن قم بتشغيل السيرفر المحلي و قاعدة البيانات و توجه إلى المتصفح و اكتب المسار الكامل للمنتدى للقيام بعملية التركيب <u>http://localhost/vb/admin/install.php</u> و سوف يظهر لك الآتي:

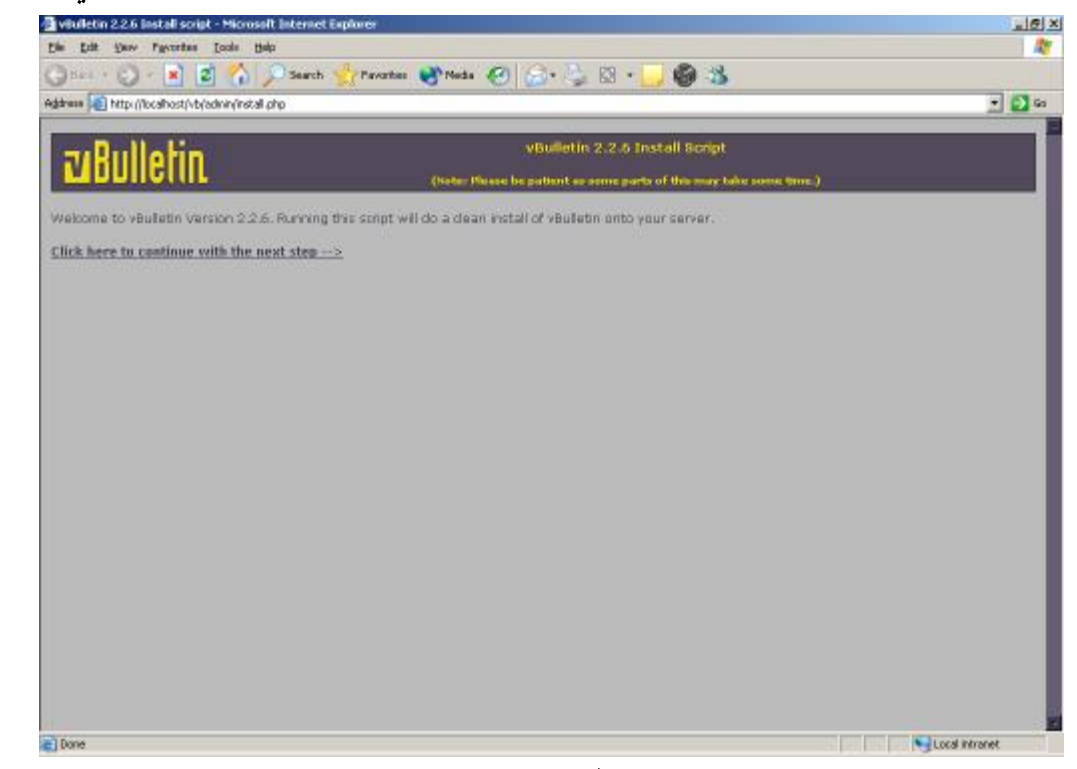

قم بالضغط على الرابط الموضح بالصفحة و هو ( Click here to continue with the next step ) .

|  | وات التركيب | بإكمال إجراء | سوف تقوم | صفحة أخرى، | تظهر لك | سوف |
|--|-------------|--------------|----------|------------|---------|-----|
|--|-------------|--------------|----------|------------|---------|-----|

| 🚰 vBulletin 2.2.6 Install script - Microsoft Internet Explorer |                                                                    | al B ×         |
|----------------------------------------------------------------|--------------------------------------------------------------------|----------------|
| Ble Edit Vew Pavortes Iook Help                                |                                                                    |                |
| 🔇 Back + 🜔 + 💌 😰 🐔 🔎 Search 👷 Favorites 📢                      | Meda 🥝 🍰 🍃 🖾 + 🛄 🚳 🏂                                               |                |
| Address a http://localhost/vb/admin/install.php?step=2         |                                                                    | 💌 🛃 😡          |
|                                                                |                                                                    | 1              |
| zuRullofin                                                     | vBulletin 2.2.6 Install Script                                     |                |
|                                                                | Note: Please be patient as some parts of this may take some time.) |                |
| Please confirm the details below:                              |                                                                    |                |
| Dotobase server type: mySQL                                    |                                                                    |                |
| Dotabase server hostname / IP address: localhort               | l.                                                                 |                |
| Database username:                                             |                                                                    |                |
| Database passward:                                             |                                                                    |                |
| Dotobase name: Jvb                                             |                                                                    |                |
| Technical email: webmasterglocalhe                             |                                                                    |                |
| Update config.php file                                         |                                                                    |                |
| Continue without updating values                               |                                                                    |                |
|                                                                |                                                                    |                |
|                                                                |                                                                    |                |
|                                                                |                                                                    |                |
|                                                                |                                                                    |                |
|                                                                |                                                                    |                |
|                                                                |                                                                    |                |
|                                                                |                                                                    |                |
| 2).                                                            |                                                                    | Local intranet |

نبدأ الآن

- . MySQL و يكون طبعا Database server type 1
- 2. Database server hostname / IP و يكون طبعا localhost، أما إذا أردت تركيب المنتدى على مساحتك الخاصة بالإنترنت فقم بكتابة معلومات الموقع المستضيف. إن كنت لا تعلم بالـــــــــــــــــــــــــــــ Database server hostname / IP / IP
  - 3. Database username و يكون فارغ للسيرفر المحلي، أما إذا كنت تريد تركيب المنتدى على مساحتك الخاصة فقم بكتابة معلوماتك بشكل صحيح.
  - 4. Database password و يكون فارغ للسيرفر المحلي، أما إذا كنت تريد تركيب المنتدى على مساحتك الخاصة فقم بكتابة معلوماتك بشكل صحيح.
- 5. Database name أكتب هنا أي اسم لقاعدة بيانات المنتدى و يفضل vb لتذكيرك بأنها للمنتدى

6 Technical email فأكتب البريد الإلكتروني الذي يستطيع الأعضاء مراسلتك لاحقاً. و بعد إكمال الست خطوات السابقة قم بالضغط على Update config.php file لعمل اللازم. و سوف تظهر لك هذه الصورة:

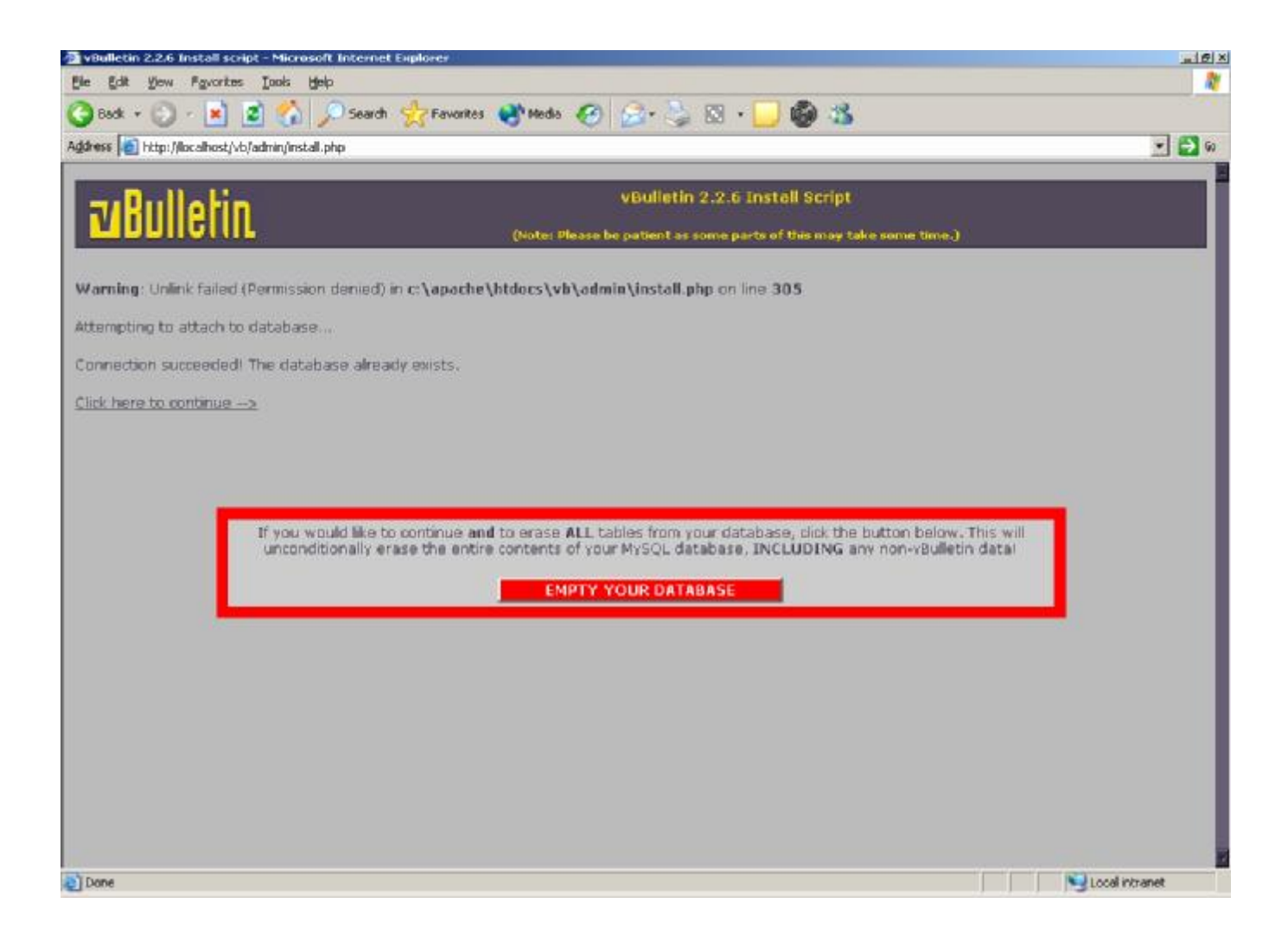

قم بالضغط على الرابط الموضح و هو ( Click here to continue )

\*\* يوجد بوسط الشاشة رسالة تحذير تفيد بأن بإفراغ قاعدة البيانات، و لكن بما أن قاعدة البيانات قمنا بإنشاها للتو فارغة فلا يجب إفراغها من جديد، أما لو كانت هناك قاعدة بيانات بنفس الاسم السابق و كانت ملئية بإحدى البيانات فيجب إفراغها. إذا حدث أي خطأ و أنت تقوم بتركيب المنتـدى .. قـم بالرجوع إلى الخلف و الضغط على الرابط من جديد، إذا حدث بالرابط السابق أي خطأ، قـم بـإفراغ محتوى قاعدة البيانات لإكمال تركيب المنتدى.

سوف تجد هذه الصورة بعد أكمال الخطوة السابقة:

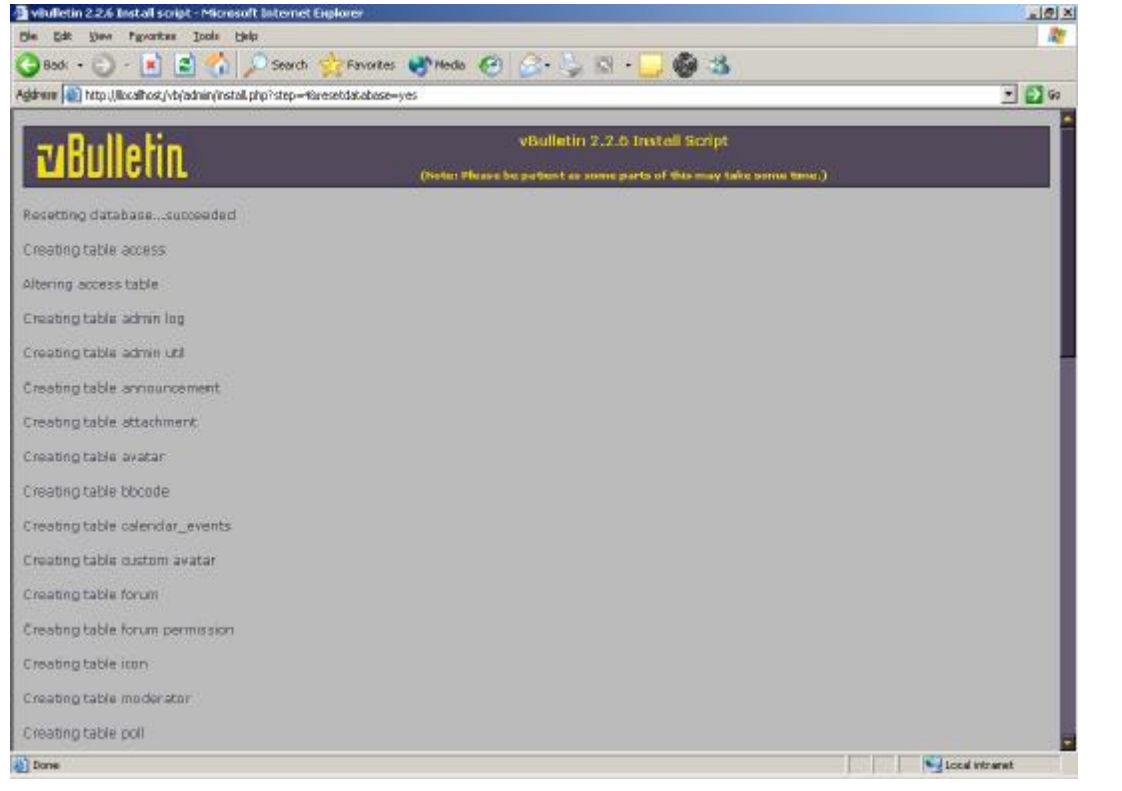

لقد تم الآن إنشاء جداول المنتدى بداخل قاعدة البيانات. ستجد بأخر الصفحة رابط أخر Next Step. قم بالضغط على الرابط لتتوجه إلى الخطوة الأخرى.

في هذه الخطوة سوف يتم إضافة البيانات إلى جداول قاعدة بيانات المنتدى. ستجد بأخر الصفحة رابط أخر (Next Step) قم بالضغط عليه، سوف تحد هذه الصفحة.. وقم أيضاً بالضغط على الرابط الموضح

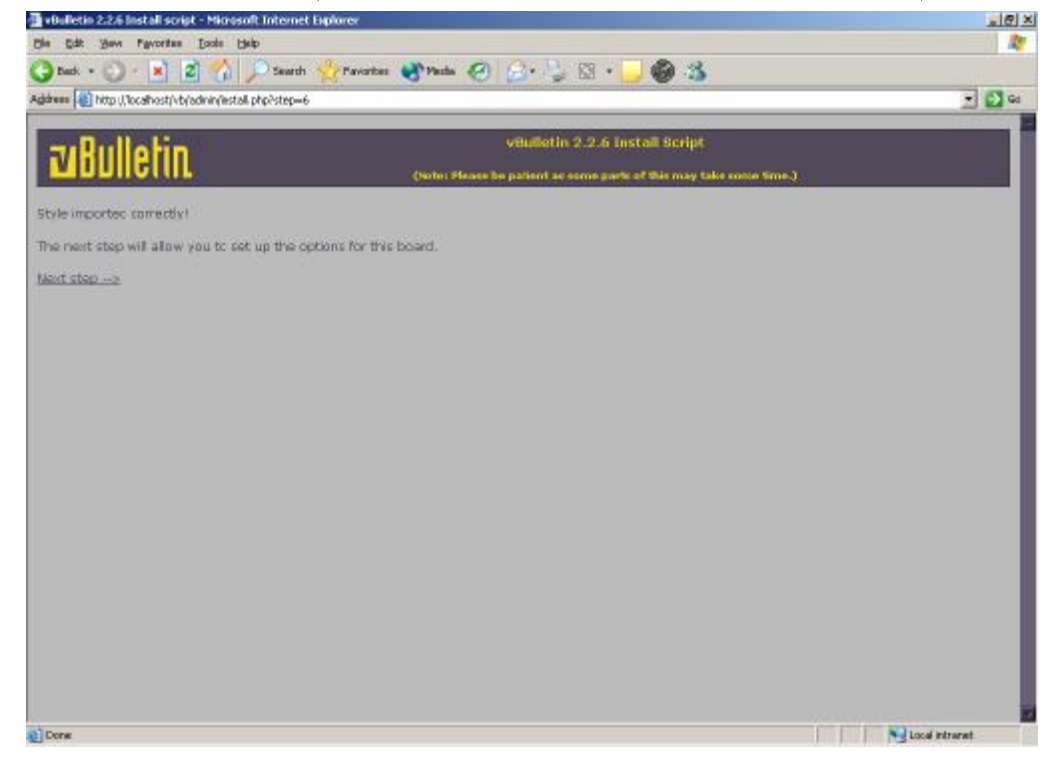

### بعد الضغط على الرابط السابق، ستجد الآن خطوة تقوم من خلالها بتسمية المنتدى و الموقع و الـروابط

|                                                       | لكل منهما :                                                                                           |
|-------------------------------------------------------|----------------------------------------------------------------------------------------------------|
| vBulletin 2.2.6 Install script - Microsoft Interne    | t Explorer                                                                                            |
| 🔇 Book + 🕥 - 💌 😰 🐔 🔎 Search                           | 1 👷 Favorites 🛞 Medis 🔗 🚊 - 🛬 🔯 - 🛄 🚳 🌋                                                               |
| Agdress a http://localhost/vb/admin/install.php?step= | , 🖸 🖬                                                                                                 |
| <b>zu</b> Bulletin.                                   | VBulletin 2.2.6 Install Script<br>(Note: Please be patient as some parts of this may take some time.) |
| BB Title                                              | page<br>ottom of every page.<br>sat/nuka<br>ittom of every page.<br>lecalhost<br>_ttep                |
| Done                                                  | Local intranet                                                                                        |
|                                                       | قم بالتالي:                                                                                           |
| حات المنتدى                                           | BB Title . 1: سجل هنا اسم المنتدى لأنه سيظهر بكل صفحة من صف                                           |
| الموقع                                                | Home Title 2: سجل هنا اسم موقعك لأنه سيظهر بأسفل صفحات                                                |
|                                                       | BB Title 3: سجل هنا امتداد المنتدى                                                                    |
|                                                       | Home URL .4: سجل هنا عنوان الموقع.                                                                    |

Webmaster email address . 5: سجل هنا بريدك الإلكتروني، لكي الأعضاء يرسلون لك البريد.

الآن و بعد إكمال التسجيل اضغط على الرابط (Submit Options and Continue to next step). بعد الضغط على الـرابط ســــتظهر لـــك معلومـــات تفيــد بأنـــه تم إضـــافة و أعــداد المنتــدى... اضغط على (Next Step).

| 💁 vBulletin 2.2.6 Install script - Microsoft Internet Explorer                | X              |
|-------------------------------------------------------------------------------|----------------|
| Ele Edit Vew Favortes Iools Help                                              | 2              |
| 🔾 Badk + 🕥 - 🖹 😰 🏠 🔎 Search 👷 Favorites 🐠 Media 🤣 🍰 🖏 N - 🛄 🚳 🖄               |                |
| Address 👩 http://localhost/vb/admin/install.php?step=9                        | 💌 🔁 😡          |
|                                                                               | 3              |
| vBulletin 2.2.6 Instell Script                                                |                |
| WUUIGIIIL (Note: Please be patient as some parts of this may take some time.) |                |
|                                                                               |                |
| Please fill in the form below to set yourself up as an administrator          |                |
| User Name 000                                                                 |                |
| Password PASSWORD                                                             |                |
| Email Address PASSWORD                                                        |                |
| Submit form and Continue to next step                                         |                |
|                                                                               |                |
|                                                                               |                |
|                                                                               |                |
|                                                                               |                |
|                                                                               |                |
|                                                                               |                |
|                                                                               |                |
|                                                                               |                |
|                                                                               |                |
|                                                                               |                |
|                                                                               |                |
|                                                                               |                |
|                                                                               |                |
|                                                                               |                |
|                                                                               |                |
|                                                                               |                |
| Dane                                                                          | Local intranet |
|                                                                               |                |

الآن نحن بالخطوة رقم تسعة و هي تسجيل اسم و كلمة المرور لمدير المنتدى: User Name 1 سجل هنا اسم مدير الموقع. Password 2 سجل هنا كلمة مرور مدير الموقع. Email Address 3 سجل هنا البريد الإلكتروني لمدير الموقع. بعد إكمال هذه الخطوة، اضغط على الرابط (Submit form and Continue to next step).

\*\* تحذير: اجعل اسم و كلمة مرور مدير الموقع غير متوقعة و صعبة لكي لا يتم اختراق المنتــدى مـــن خلالها و ابتعد عن الأسماء و كلمات المرور السهلة و المتداولة بين الناس.

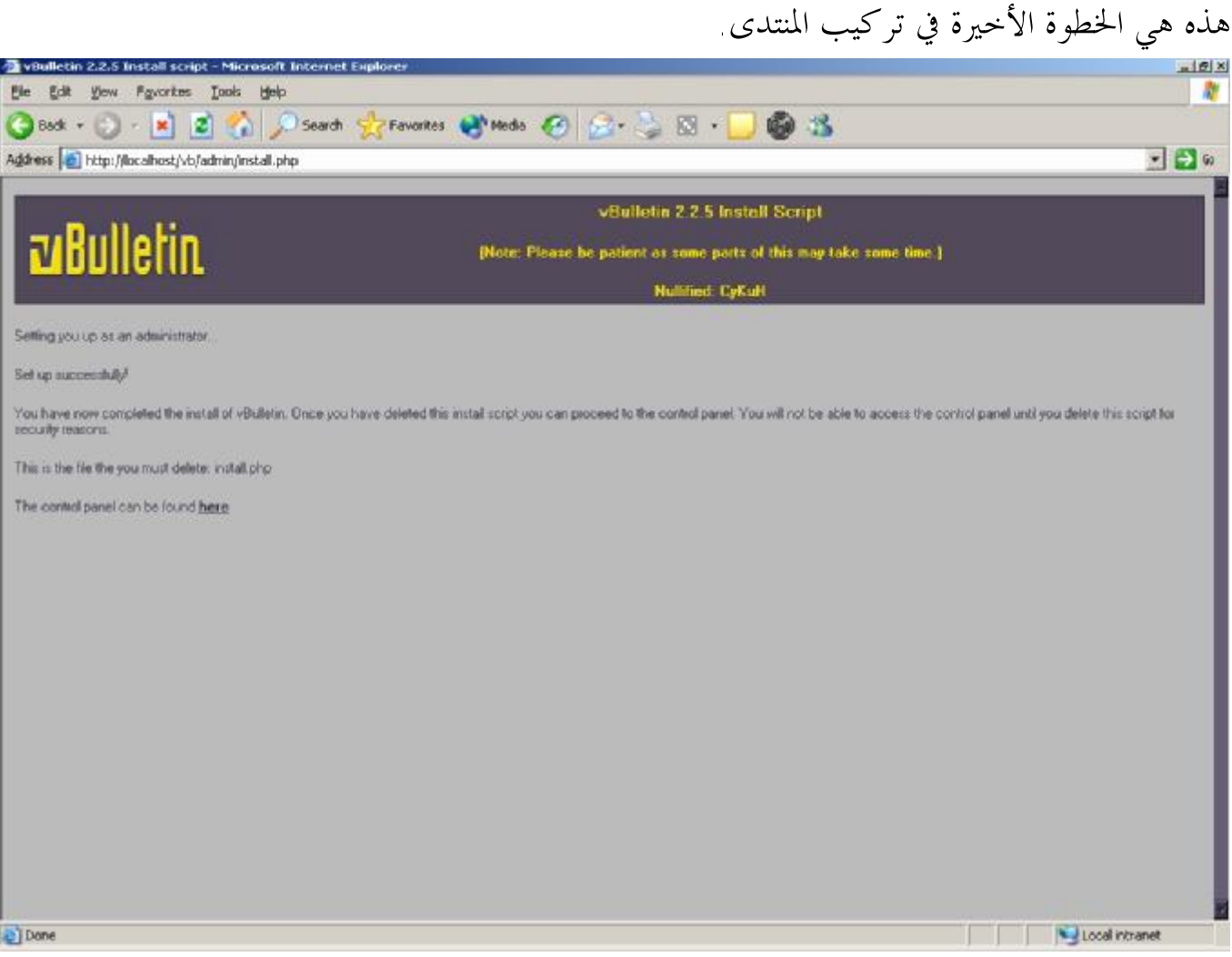

يجب عليك الآن حذف ملف install.php لأسباب أمنية ( يوجد الملف في الإمتداد /vb/admin/ ).

|                          | 2 على أثرابط الموجلو <b>ر بالصفحة للكلمة أثلر ليب</b> ، للت                                                                                        | وشمل تم قم بالصلح   |
|--------------------------|----------------------------------------------------------------------------------------------------|---------------------|
| الآن تم تركيب المنتدى    | Browns Admin - Microsoft Discound Explores<br>Die Edit Stein Papersen Dals Selo<br>Carlos + Carlos R. 2 C . Saach Crossber Microsofte C . Carlos C | <u>ی اور</u><br>اور |
|                          | Addhenn 🕼 Htt //Neithrist/ridden.pop                                                                                                    | . 🖸 🕫               |
| و لم يبقى فقط إلا الدخول |                                                                                                    |                     |
|                          | Presentary in<br>You are other not a valid activity to the very not logged in.                                                                     |                     |
|                          |                                                                                                    |                     |
| سجل الآن اسم و كلمة      | Lasmana Paracri<br>at class city 7, 6, 2 de sector la Daval                                                                                        |                     |
| t it with                |                                                                                                    |                     |
| مرور مدير الموقع للدخول  |                                                                                                    |                     |
| و سوف تظهر لك صفحة       |                                                                                                    |                     |
| التحكم بالمنتدي لمدير    |                                                                                                    |                     |
| المنتدى العام            |                                                                                                    |                     |
|                          |                                                                                                    |                     |
|                          | a Cone                                                                                                    | internet internet   |

و من ثم قم بالضغط على الرابط الموجود بالصفحة لتكملة التركيب. ستجد هذه الصفحة:

#### هذه هي لوحة التحكم بالمدير العام للمنتدى:

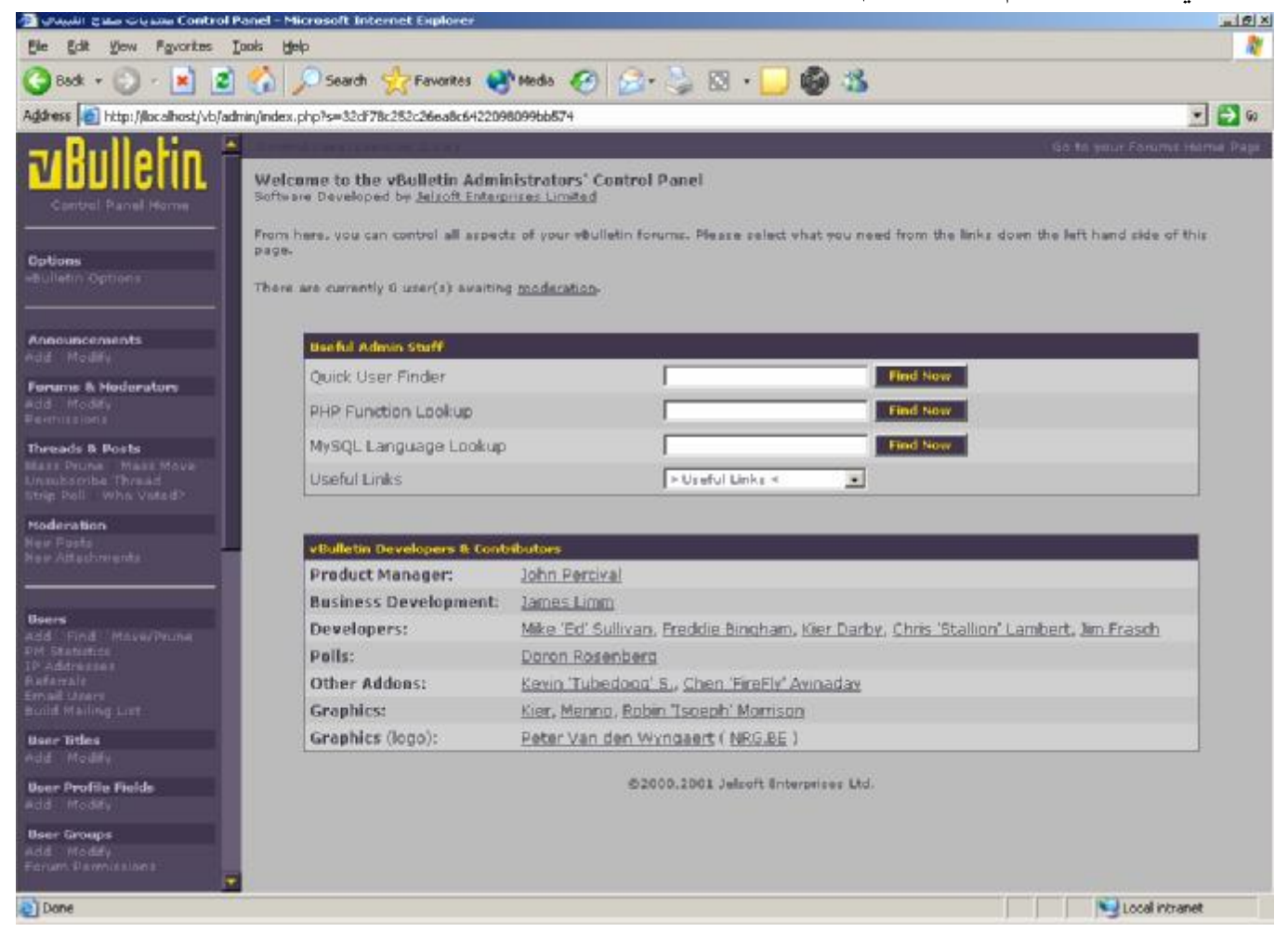

تستطيع من خلال لوحة التحكم الكامل بالمنتدى، و ستلاحظ أن اللغة هي الإنجليزية و يوجد لدينا لوحة تحكم عربية لهذه النسخة ( 2.2.5 ) ليست كاملة و لكن تفي بالغرض. \*\* نشكر شبكة يغمور العالمية لتعريبها لوحة تحكم المنتديات. لتركيب تعريب لوحة التحكم، اتبع التالي: \*\* قم بإنزال ملف التعريب موقع شبكة اليغمور. \*\* لأصحاب الموقع، ضع الملفات في مسارها الصحيح /vb/admin \*\* تستطيع الآن تشاهد الواجهة العربية للوحة التحكم.

## هذه صورة للوحة تحكم عربية:

| dd - Microsoft Internet Explorer دو مه        |                                         |                                            |                                                         |
|-----------------------------------------------|-----------------------------------------|--------------------------------------------|---------------------------------------------------------|
| dit Yew Pavorites Iools Help                  |                                         |                                            |                                                         |
| sk + 🜍 + 💌 😰 🏠 🔎 Search 😏                     | 🛜 Favorites 🔿 Media 🧭 🍰 🎍 🔯 • 🧕         | 0 3                                        |                                                         |
| http://localhost/vb/admin/index.php?s=4da78db | 133fb1b67b14317c2482ef2dF               |                                            |                                                         |
|                                               | إذهب لينتداك                            |                                            | - 500                                                   |
| الغيارات<br>البارك لسندي                      |                                         | المدين<br>Jeisoft Enherpices               | ر صهلاً بك إلى لوحة تحكم<br>بم النتج بالتعاون مق Limbed |
| الإ علانيات                                   |                                         | . الرجاء إختر ما تربه من القائمة اليصري.   | ، تستطيئ التحكم بكاءل ءنتداك                            |
| إطبابة تعديل                                  |                                         |                                            | بالية ، عضو ينتظر الترثية                               |
| الساحات و المقارفين                           |                                         |                                            |                                                         |
| التمارين                                      |                                         | دى المتكررة                                | إمتخدامات مباحب المند                                   |
| المواضيع و الردود                             | البحث الأن                              |                                            | باحث لأعضاء السريع                                      |
| الفاد الشراك سامة<br>ممح تعريف من موت؟        | البحث الآن                              |                                            | عبل ابنی انش ہی                                         |
| خبارات الترقية                                | البحث الآن                              |                                            | MySQL 140                                               |
| مشکر گذان جدیدة<br>مرد فقات جدید 6            |                                         | > روابط مهمة <                             | ررابط بهبة                                              |
|                                               |                                         |                                            |                                                         |
| الأعضاء                                       |                                         | برنامج المنتدى                             | التشارين و المحموين ل                                   |
| ایشانه بحث فال بینین<br>تقاریر ارسانی ادفاعیه |                                         | شبكة يغمور الماليية                        | تعريب و تطوير:                                          |
| and States                                    |                                         | John Percival                              | مدير المتتج:                                            |
| مراسلة لأعضاء                                 |                                         | James Limm                                 | مدير الأعمال:                                           |
| إنطباء فالبة بريدية                           | Mike Ed Sullivan,Fredde Bingham, Kier D | arby, Chris "Stallion" Lambert, lim Frasch | الداشرين:                                               |
| حلات الأعضاء                                  |                                         | Doron Rosenberg                            | التصويقات:                                              |
| China eveni                                   | Kevi                                    | h 'Tubedogg' S., Chers FireFil/ Avinadav   | الإضافات الأخرى:                                        |
| خانات الثمجيل الإضافية                        |                                         | Kier, Menno, Riobin 1soeph' Morrison       | الصور:                                                  |
| gade over                                     |                                         | (Peter Van den Wyngsert (NRG.BE            | الصور (الوجول:                                          |
| مجموعات الإعضاء                               |                                         | c00ler and Virus                           | مزود من ڏبل                                             |
| تساويغ استخاد                                 |                                         | Cyllight                                   | أحبطت من قبل                                            |
| مور الأعضاء                                   | Jelson Enterprises Ltd                  | ¥,¥]@                                      |                                                         |
| المتعلق تعددان والغ                           |                                         |                                            | 11 11 11 11                                             |

و الآن تستطيع مشاهدة المنتدى بالضغط على الرابط العلوي ( اذهب لمنتداك ).

| 3.  | powered – محمد یات صلدی اللبید                          | by vBulletin | - Micres        | oft Interne | t Explorer                                                                                            |                                                                              |
|-----|---------------------------------------------------------|--------------|-----------------|-------------|----------------------------------------------------------------------------------------------------|------------------------------------------------------------------------------|
| Ele | Edit Yew Favorites Los                                  | als igleip   |                 | 1           |                                                                                                    | 4                                                                            |
| Add | 🕬 🥥 본 📓                                                 | ophp?s=32dF  | earch 78c252c26 | ca8o642209  | s 😴 Media 💓 🔯 r 🥪 🔯 r 🛄 👹 🥸                                                                           |                                                                              |
|     | Carlos (Samuel )                                        | <u></u>      | (معادة          | 2           | <b>Z</b> Bulletin                                                                                     | (1997) (1997) (1997)                                                         |
|     |                                                         |              |                 |             | اهلاً وسعلاً بعودتك با GCO<br>يلتاهد الصنباركات الحديدة                                               | 関 وتتفيات صلاح الثبيتي                                                       |
|     | اساعة لآرّن = 01:09 AM.<br>آهر زيارة لك كالت في = Never |              |                 |             | <u>شاهد الوشار كات الجديدة</u><br>مرحيا بالعقير الجديد > <u>600</u>                                   | عدد لأعضاء » [<br>بحوق المواضيع > [] وجتوع الوشاركات > []                    |
|     | بارشواف                                                 | آخو بطباركة  | المواضين        | الهشاوكات   | البتندى                                                                                               |                                                                              |
|     |                                                         |              |                 |             |                                                                                                    | Main Category<br>Main Category Description                                   |
|     |                                                         | Never        | 0               | 0           |                                                                                                    | Main Forum Main Forum                                                        |
|     |                                                         |              |                 |             |                                                                                                    | لمتراجعون لأن باستدى + [1] شخص                                               |
|     |                                                         |              |                 |             | ا في 2002-2409 عند الساعة 01:09 AM,                                                                   | بتواجد لآن (1) عضو (0) زائر   أكثر عدد تواجد في لحظة واحدة (1)<br><u>600</u> |
|     |                                                         |              | المتتدى         | مهور من     | خروع   أشير ليه ، قراءة كافة الاقسيام   المي                                                          | جيئ لأوقات بتوقيت > الرياض   الوقت لآن > 09:09 AM (                          |
|     |                                                         |              |                 | ق           | 射 مشارکات جدیدة 🛛 لا برجد مشارکات جدیدهٔ 📕 منتدی مغا                                                  |                                                                              |
|     |                                                         |              |                 |             | د (تمان بناء جو تج صلاح الشيتي 🗴                                                                      |                                                                              |
|     |                                                         |              |                 |             | Prevented by situation 2.2.6<br>Ecological e 2001 Judicial Ecological Antion<br>Teamlated By, Royaldk |                                                                              |
| 2   |                                                         |              |                 |             |                                                                                                    | Local intranet                                                               |

لقد انتهينا من تركيب و تشغيل منتديات vBulletin و سوف ننتقل إلى الفصل الثالث و هو عن كيفية تركيب و تشغيل مجلة PHPNUKE

و موقعه <u>http://www.winzip.com</u>

بالبداية سوف نقوم بإعداد قاعدة البيانات للمحلة، اذهب إلى http://localhost/phpmyadmin و قم بإنشاء قاعدة البيانات ( لمعرفة إنشاء قاعدة بيانات جديدة، اذهب للفصل الأول ). بعد إنشاء قاعدة البيانات ستجد هذه الصحفة.

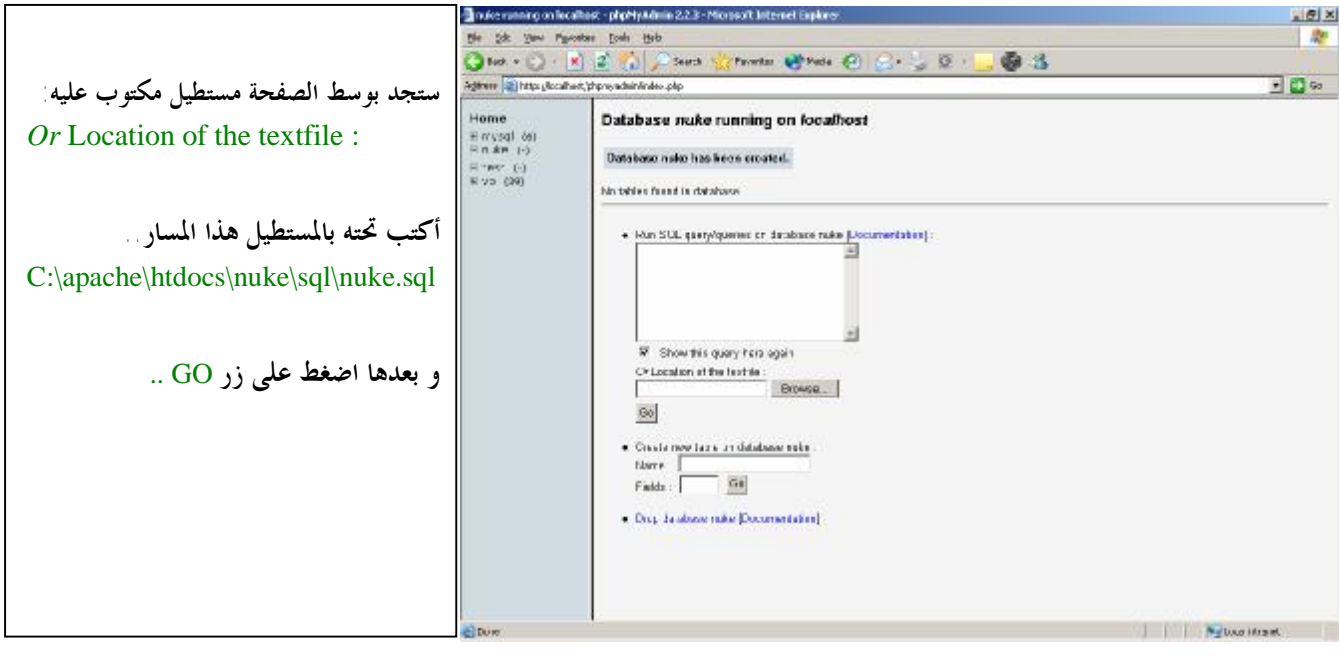

بعد ما تضغط على زر GO سوف تشاهد هذه الصفحة و تدل على إنشاء الجداول:

| erector burkeren de recordade                                             |                                                                                                    |         |            |             | 1 <b>1</b> % |
|---------------------------------------------------------------------------|----------------------------------------------------------------------------------------------------|---------|------------|-------------|--------------|
| Database nuke running on i                                                | localhost                                                                                                    |         |            |             | -            |
| Your SQL-query has been executed<br>The content of your file has been ins | successfully :<br>erted. (234 Instructions)                                                                                                    |         |            |             |              |
| Table                                                                     | Action                                                                                                    | Records | Туре       | Size        |              |
| nuke_access                                                               | Browse Select Insert Properties Drop Empty                                                                                                    | 6 M     | IyiSAM     | 2.1 KB      |              |
| nuke_authors                                                              | Browse Select Insert Properties Drop Empty                                                                                                    | 0 M     | IyISAM     | 1.0 KB      |              |
| nuke_autonews                                                             | Browse Select Insert Properties Drop Empty                                                                                                    | 0 M     | IyiSAM     | 1.0 KB      |              |
| T nuke_banlist                                                            | Browse Select Insert Properties Drop Empty                                                                                                    | 0 M     | IyiSAM     | 10 KB       |              |
| nuke_banner                                                               | Browse Select Insert Properties Drop Empty                                                                                                    | 0 M     | IyISAM     | 1.0 KB      |              |
| T nuke_bannerclient                                                       | Browse Select Insert Properties Drop Empty                                                                                                    | 0 M     | IyISAM     | 1.0 KB      |              |
| T nuke_bbtopics                                                           | Browse Select Insert Properties Drop Empty                                                                                                    | 0 M     | IyiSAM     | 1.0 KB      |              |
| F nuke_blocks                                                             | Browse Select Insert Properties Drop Empty                                                                                                    | 14 M    | IYISAM     | 3.6 KE      |              |
| ☐ nuke_catagories                                                         | Browse Select Insert Properties Drop Empty                                                                                                    | 0 M     | IyiSAM     | 10 KB       |              |
| ☐ nuke_comments                                                           | Browse Select Insert Properties Drop Empty                                                                                                    | 0 M     | IyISAM     | 10 KB       |              |
| ☐ nuke_config                                                             | Browse Select Insert Properties Drop Empty                                                                                                    | 1 M     | IyiSAM     | 1.0 KB      |              |
| T nuke_counter                                                            | Browse Select Insert Properties Drop Empty                                                                                                    | 19 M    | IyISAM     | 1.4 KB      |              |
| ☐ nuke_disallow                                                           | Browse Select Insert Properties Drop Empty                                                                                                    | 0 M     | IyiSAM     | 1.0 KB      |              |
| F nuke_downloads_categories                                               | Browse Select Insert Properties Drop Empty                                                                                                    | 0 M     | IyISAM     | 1.0 KB      |              |
| F nuke_downloads_downloads                                                | Browse Select Insert Properties Drop Empty                                                                                                    | 0 M     | IyiSAM     | 1.0 KB      |              |
| T nuke_downloads_editorials                                               | Browse Select Insert Properties Drop Empty                                                                                                    | 0 M     | IVISAM     | 10 KB       |              |
| ☐ nuke_downloads_modrequest                                               | Browse Select Insert Properties Drop Empty                                                                                                    | 0 M     | IVISAM     | 10 KB       |              |
| F nuke downloads newdownload                                              | Browse Select Insert Properties Drop Empty                                                                                                    | 0 M     | IVISAM     | 10 KB       |              |
| -I E nuke downloads vetedata                                              | Browse Select Insert Properties Drop Empty                                                                                                    | 0 M     | IVISAM     | 10 KB       |              |
|                                                                           | and a second second sec |         | (ACTORNAL) | Wites (100) | 1.1          |

ستجد هذه الصفحة و قم بتسجيل الاسم ( Nickname ) و الموقع ( Homepage ) و البريد الإلكتروني ( Email ) و كلمة المرور ( Password ).

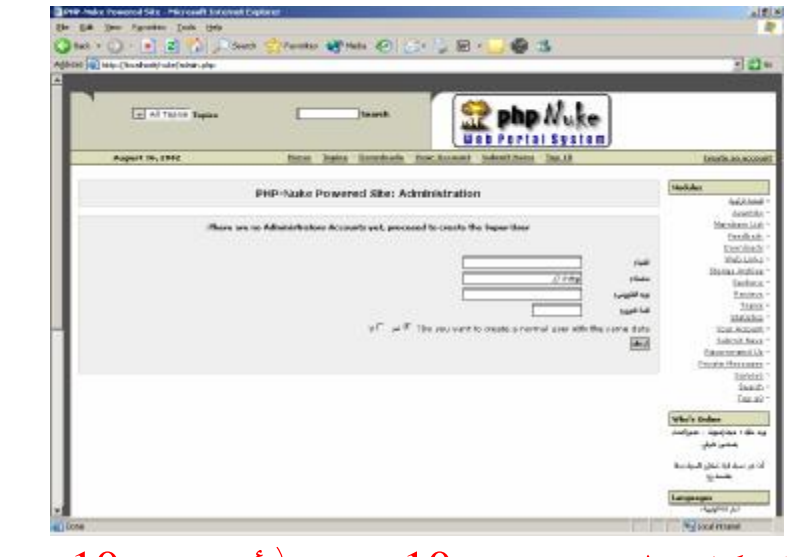

\*\*ارجوا الانتباه للتسجيل، كلمة المرور لا تتعدى 10 خانات ( أقصى حد 10 خانات )

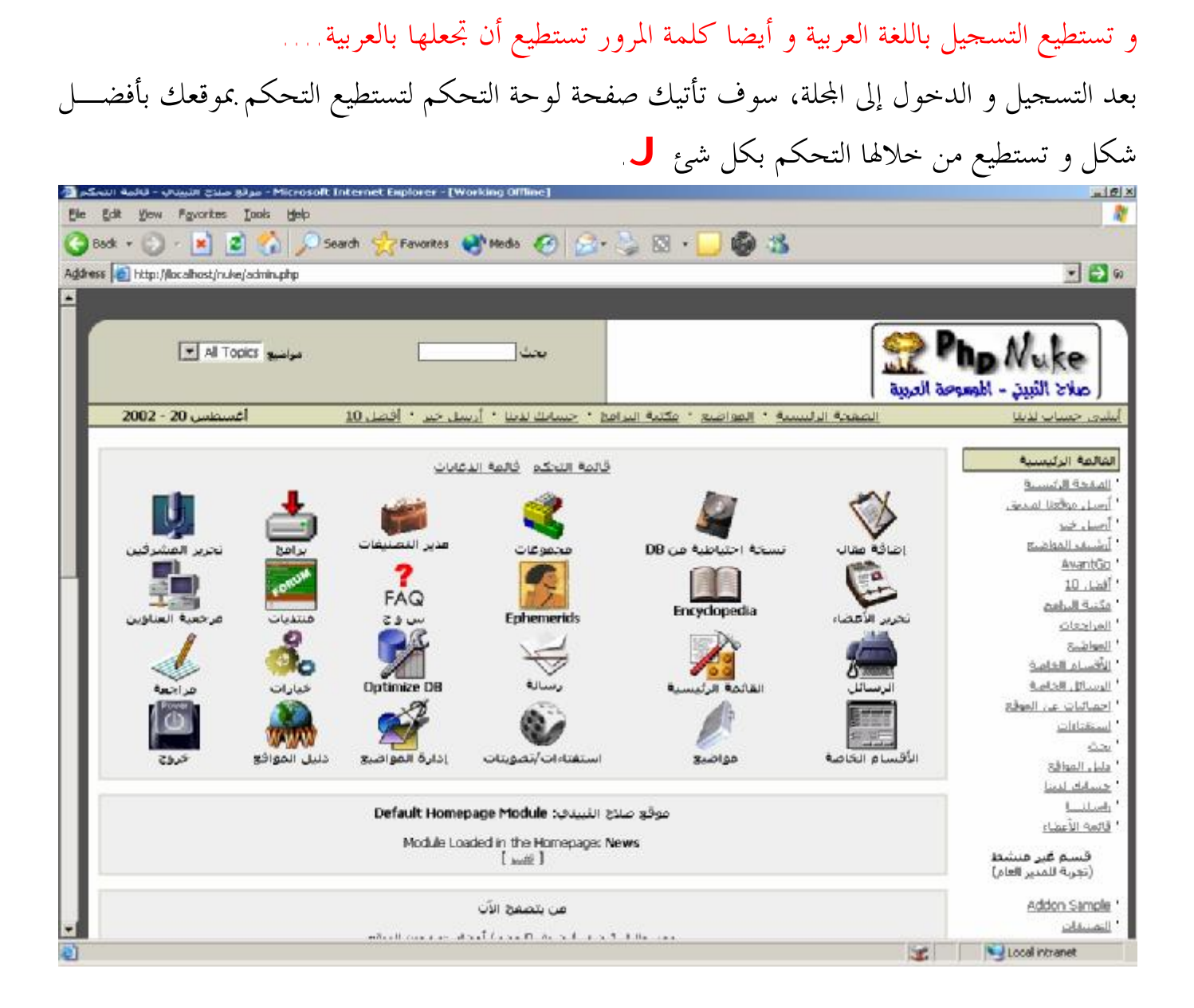

لقد انتهينا من تركيب و تشغيل مجلة PHPNUKE و سوف ننتقل إلى الفصل الأخير و هو كيفية دخول الأشخاص السيرفر المحلي و تشغيل موقعك من السيرفر المحلي الفصل الأخير | تشغيل موقعك من السيرفر المحلي | الآن سوف نقوم بشرح الفصل الأخير و هو كيفية عمل الموقع من السيرفر المحلي ا

بدايةً، يجب عليك وضع صفحات الموقع في هذا المجلد \C:\apache\htdocs ، و سوف يعتبر المجلد الرئيسي للموقع ( مثال: <u>http://212.113.52.145</u>) ...

لتشغيل الموقع اتبع التالي:

- قم بتشغيل السيرفر المحلي + قاعدة البيانات
- قم بمعرفة الـ IP ليستطيع الأشخاص الدخول للسيرفر المحلي.
   \*\* لمعرفة الـ IP اذهب لموجة الدوس و أكتب ipconfig و سوف ترى الـ IP.
- بعد معرفة الــ IP ، سوف يكون موقعك شبة هذا المثال <u>http://212.133.85.140/index.php</u>
  - لتشغيل المجلة اتبع المسار التالي: <u>http://212.133.85.140/nuke/index.php</u>
  - http://212.133.85.140/vb/index.php

\*\* قم بكتابة الــ IP الذي يظهر بجهازك و ليس الذي بالمثال السابق \*\*

تستطيع نقل ملفات المجلة و وضعها في المسار الرئيسي ( المجلد الرئيسي للموقع ): قم بنقل الملفات من المجلد /Appache/htdocs إلى /Appache/htdocs إ

\*\* يجب عليك كتابة الصفحة الرئيسية للمجلة ( هكذا <u>http://212.133.85.140/index.php</u> ) و نفس الطريقة لأي سكريبت PHP.

لقد انتهينا من الفصل الأخير و هو كيفية تشغيل الموقع من السيرفر المحلي و نرجو من الله العلى القدير أن يوفقنا لكل ما يحبه و يرضاه

مواقع مهمة ا

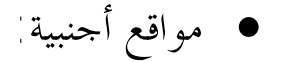

http://www.php.net http://www.phpbiulder.com http://www.apache.org http://www.mysql.com

مواقع عربية

http://www.c4arab.com http://www.php4web.com http://www.phpvillage.com

و هذا و أن الحمد لله رب العالمين.